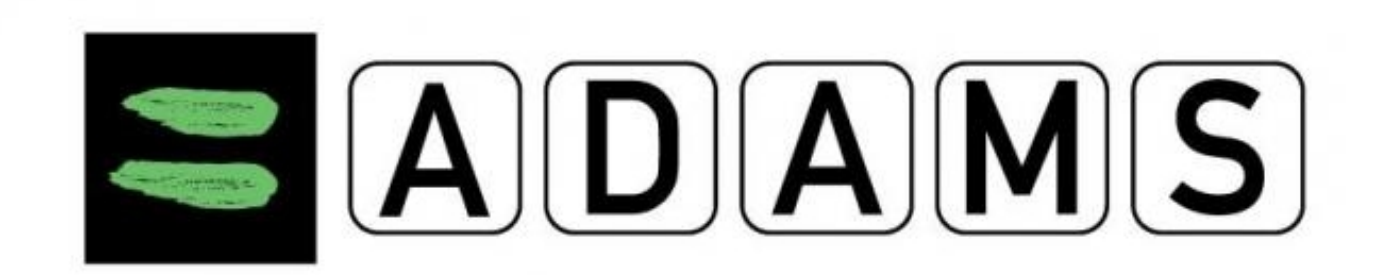

# ПУЛЫ ТЕСТИРОВАНИЯ

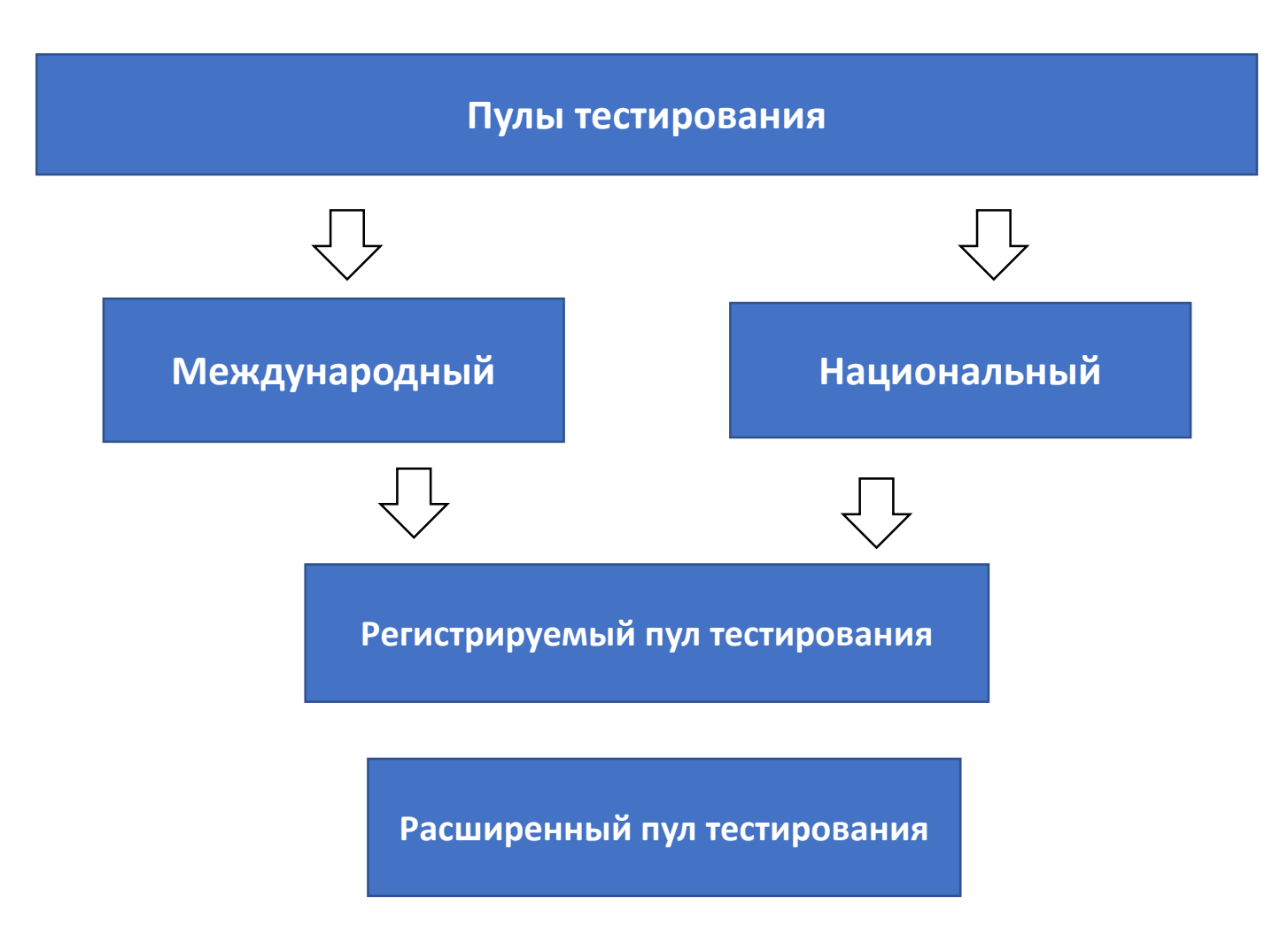

# ПУЛЫ ТЕСТИРОВАНИЯ

### Регистрируемый пул тестирования РАА «РУСАДА»:

- контактные данные
- адрес текущего местожительства (подробно, с указанием номера дома, квартиры, домофона, описанием дома и ориентиров – для адресов, находящихся не в городе)
- расписание тренировок
- информацию о предстоящих соревнованиях
- другую информацию о местонахождении на каждый день
- одночасовой интервал абсолютной доступности для тестирования на каждый день (одночасовое окно)

### Расширенный пул тестирования РАА «РУСАДА»:

- контактные данные
- адрес текущего местожительства (подробно, с указанием номера дома, квартиры, домофона, описанием дома и ориентиров – для адресов, находящихся не в городе)
- расписание тренировок
- информацию о предстоящих соревнованиях
- другую информацию о местонахождении на каждый день

### РУСАDA

<sup>E</sup> Ассоциация Российское антидопинговое агентство «РУСАДА» (РАА «РУСАДА») ул.Беговая, д.6А, г.Москва, 125284 тел.:(495) 788-40-60 е-mail: rusada@rusada.ru http://www.rusada.ru http://www.rusada.ru OKПО 94142338, ОГРН 1087799002125 ИНН 7702370887, КПП 771401001

На № \_\_\_\_\_ от

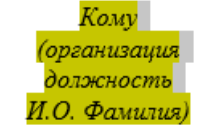

Уважаемый <mark>(имя отчество)</mark>!

Ассоциация Российское антидопинговое агентство «РУСАДА» уведомляет Вас об изменениях, произошедших в пулах тестирования.

<u>В Национальный регистрируемый пул тестирования включены</u> следующие спортсмены:

| Спортсмен | ADAMS ID |
|-----------|----------|
|           |          |
|           |          |
|           |          |

#### В Расширенный пул тестирования включены следующие спортсмены:

| Спортсмен | ADAMS ID |
|-----------|----------|
|           |          |
|           |          |
|           |          |

<u>Из Расширенного пула тестирования переведены в Национальный</u> регистрируемый пул тестирования следующие спортсмены:

| Спортсмен | ADAMS ID |
|-----------|----------|
|           |          |
|           |          |
|           |          |

| РУСАД                                                                                                    |                   |
|----------------------------------------------------------------------------------------------------|-------------------|
| Ассоциация<br>Российское антидопинтовое агентство<br>«РУСАДА»                                                                                                    | Павперову Михаилу |
| (РАА «РУСАДА»)                                                                                                    |                   |
| ул.Беговая, д.6А, т.Москва, 125284<br>тен.:(495) 788-40-60<br>с-mail: rusada@rusada.ru<br>http://www.rusada.ru<br>ОКПО 94142338, ОГРН 1087799002125<br>ИНН 7702370887, КПП 771401001 |                   |
| 26 03 2018 No 10A-777                                                                                                    |                   |
| Ha No ot                                                                                                    |                   |

#### уведомление

Уведомляем Вас, что, в соответствии со статьей 5.6.1. Общероссийских антидопинговых правил, Вы включены в Национальный регистрирусмый пул тестирования РАА «РУСАДА».

Обращаем Ваше внимание, что Вы будсте оставаться в Национальном регистрирусмом пуле тестирования до тех пор, пока Вам не будет сообщено об исключении из него. В случае Вашего ухода из спорта, Вы будете исключены из Национального регистрируемого пула тестирования только после получения РАА «РУСАДА» письменного уведомления. Если спортсмен решает вернуться в спорт, то согласно статьс 5.8 «Общероссийских алтидопинговых правил» он должен уведомить РАА «РУСАДА», не позднес, чем, за шесть месящев до планируемой даты возвращения в спорт.

Вам необходимо заполнить, подписать и выслать в РАА «РУСАДА» (Mikhail. Pavperav@rusada.ru) регистрационную форму, в также предоставить информацию о местонахождении в системе «ADAMS» на текущий квартал.

#### Требования к информации о местонахождении

В соответствии с Приложением I Международного стандарта по тестированию и расследованиям Вы обязащы предоставлять информацию о местонахождении в конце каждого квартала на три месяца следующего квартала. Крайними сроками подачи информации о местонахождении для каждого из кварталов являются 25.03, 25.06, 25.09 и 25.12.

Целью предоставления информации о местонахождении является проведение РАА «РУСАДА» впесоревновательного тестирования без предварительного уведомления.

Вы должны предоставлять следующую информацию:

 <u>Одночасовое «окно»</u> (60-ти милутный интервал) на каждый день в период с 5:00 до 23:00, включая выходные, в течение которого Вы гарантированно будете находиться в указанном месте и будете доступны для тестирования;

 Полный адрес фактического местонахождения или временного пребывания на каждый день (дом, гостиница, спортбаза);

 <u>Адреса и расписание тренировок, соревнований, дорога/перелет</u>, как можно более подробно, на как можно более диительный период;

Личную информацию (телефон, почтовый адрес, адрес электронной почты, прочес);

5. Иную информацию по требованию РАА «РУСАДА».

Обращаем Ваше внимание на то, что Вы должны своевременно обновлять информацию о местонахождении в случае, если у Вас произошли изменения в расписании, предоставленном ранее. В соответствии с пунктом 5.9.1 все адреса должны быть полными и точными.

# Регистрационная форма

|                                                                                                    | Спорти  | ивная федерация                        |                 |            |
|----------------------------------------------------------------------------------------------------|---------|----------------------------------------|-----------------|------------|
|                                                                                                    | 1       | Вид спорта                             |                 |            |
|                                                                                                    | Д       | (исциплина                             |                 |            |
| фото спортсмена                                                                                                    | Спортив | ная квалификация                       |                 |            |
|                                                                                                    |         | Фамилия                                |                 |            |
|                                                                                                    |         | Имя                                    |                 |            |
|                                                                                                    |         | Отчество                               |                 |            |
| Дата рождения:<br>Почтовый индекс<br>Республика                                                                                                    | /       |                                        | По.<br>ния:     | л: М _ Ж _ |
| Дата рождения:<br>Почтовый индекс<br>Республика<br>Область                                                                                                    | /       | /                                      | По.             | л: М _ Ж _ |
| Дата рождения:<br>Почтовый индекс<br>Республика<br>Область<br>Район<br>Боло С                                                                                                    | /Адр    | /                                      | По.             | л: М Ж     |
| Дата рождения:                                                                                                    | Адр     |                                        | По.             | л: М Ж     |
| Дата рождения:<br>Почтовый индекс<br>Республика<br>Область<br>Район<br>Город<br>Улица<br>Лом (корпус /квартир)                                                                                                    | /       |                                        | По.             | л: М 🤇 Ж 🗌 |
| Дата рождения:<br>Почтовый индекс<br>Республика<br>Область<br>Район<br>Город<br>Улица<br>Дом/квартир:<br>Тае, мобильный: 11                                                                                         | Адр     |                                        | По.             | л: М Ж     |
| Дата рождения:<br>Почтовый индекс<br>Республика<br>Область<br>Район<br>Город<br>Улица<br>Дом/корпус/квартир:<br>Тел. мобильный: 1)<br>Тел. мобильный: 1)                                                            | /Адр    | <br>рес фактического прожива<br><br>2) | По.             | л: М Ж     |
| Дата рождения:<br>Почтовый индекс<br>Республика<br>Область<br>Район<br>Город<br>Улица<br>Дом/корпус/квартир:<br>Тел. мобильный: 1)<br>Тел. домашний:                                                                | /       | <br>рес фактического прожива<br><br>2) | По.             | л: М 🤇 Ж 🗌 |
| Дата рождения:<br>Почтовый индекс<br>Республика<br>Область<br>Район<br>Город<br>Улица<br>Дом/корпус/квартир:<br>Тел. мобильный: 1)<br>Тел. домашний:<br>Электронная почта:                                          | /Адр    | <br>рес фактического прожива<br>2)     | По.             | л: М Ж     |
| Дата рождения:<br>Почтовый индекс<br>Республика<br>Область<br>Район<br>Город<br>Дом/корпус/квартир:<br>Тел. мобильный: 1)<br>Тел. домашний:<br>Электронная почта:<br>Контактное лицо ста<br>Ф:                      | Адр     |                                        | По.             | л: М Ж     |
| Дата рождения:<br>Почтовый индекс<br>Республика<br>Область<br>Район<br>Город<br>Улица<br>Дом/корпус/квартир:<br>Тел. домашний:<br>Электронная почта:<br>Контактное лицо спо<br>Ф:                                   | Адр     |                                        | По.<br>ния:<br> | л: М Ж     |
| Дата рождения:<br>Почтовый индекс<br>Республика<br>Область<br>Район<br>Город<br>Улица<br>Дом/корпус/квартир:<br>Тел. мобильный: 1)<br>Тел. домашний:<br>Электронная почта:<br>Контактное лицо спо<br>Ф:<br>И:<br>О: | Адр     |                                        | По.<br>ния:<br> | л: М Ж     |

2) С требованием о предоставлении ниформации о местонахождении (в соответствии с пунктом 11.0 Международного стандарта для тестирования), а так же требованиями к информации о местонахождении ознакомлен и согласен.

3) С правилами заполнения информации и работы в системе «ADAMS» ознакомлен.
4) Согласен, чтобы доступ к информации, предоставленной в системе «ADAMS», имел сотрудник спортивной федерации, ответственный за антидопинговое обеспечение.
5) Я понимаю, что ответственность за своевременность и точность предоставленной информации, а так же за нарушение правил доступности лежит на спортожене.
6) Подтверждаю, что информация указанная мной в дланной форме является верной.

| Дата | заполнения: |  |
|------|-------------|--|
|------|-------------|--|

Подпись:

| PYCAD                                                                                                    | 4                                                                                                    |                                                                                                    |
|----------------------------------------------------------------------------------------------------|----------------------------------------------------------------------------------------------------|----------------------------------------------------------------------------------------------------|
|                                                                                                    | Согласие на обработку п                                                                                                    | ерсональных данных                                                                                                    |
| Я,                                                                                                    |                                                                                                    |                                                                                                    |
| Фамилия, имя, отчесте                                                                                                    | о (полностью), адрес субъекта перс                                                                                                    | ональных данных, <b>в случае необходимости фамил</b> а                                                                                                    |
| имя, отчество зака<br>отношении несовери<br>личность, сведения о до                                                                                             | нного представителя дающего<br>еннолетнего либо недееспособі<br>те выдачи указанного документа и                                                                                                    | согласие на обработку персональных данных<br>юго, номер основного документа, удостоверяюще<br>выдавшей документ организации                                                                                                    |
| В соответстви<br>персональных д<br>Общероссийским<br>контроля,<br>лаю согласие                                                                                  | и с со ст. 9 Федеральної<br>анных», в целях провед<br>и антидопинговыми праві                                                                                                    | ю закона от 27.07.2006 г. №152-ФЗ «<br>ения тестирования в соответствии<br>илами, прохождения процедуры допин                                                                                                    |
| Ассоциации F<br>адресу: 125284, и<br>использования с<br>именно на сб<br>(обновление, из<br>трансграничную,<br>кругу третьых<br>нижеуказанных г<br>1. Фамилия, 1 | оссийское антидопингово<br>. Москва, ул. Беговая, д.<br>редств автоматизации об<br>ор, запись, систематизаци<br>менение), извлечение, и<br>(распространение, пред<br>лиц, обезличивание, б<br>ерсональных данных:<br>мя, отчество; | е агентство «РУСАДА», находящейся п<br>6A, на автоматизированную, а также бе<br>работку моих персональных данных,<br>ию, накопление, хранение, уточнени<br>спользование, передачу, в том числ<br>оставление, доступ] неограниченном<br>локирование, удаление, уничтожени |
| <ol> <li>Пол;</li> <li>Дата рожд</li> </ol>                                                                                                    | ния:                                                                                                    |                                                                                                    |
| 4. Место рож                                                                                                    | дения;                                                                                                    |                                                                                                    |
| <ol> <li>Б. Паспортнь</li> <li>6. Номер тел</li> </ol>                                                                                                    | е данные;<br>ефона:                                                                                                    |                                                                                                    |
| 7. Адрес элен                                                                                                    | тронной почты;                                                                                                    |                                                                                                    |
| <ol> <li>Вид спорта</li> <li>Адрес фак</li> </ol>                                                                                                    | ического проживания                                                                                                    |                                                                                                    |
| 10. Контактны                                                                                                    | е данные                                                                                                    |                                                                                                    |
| Согласие дейс<br>Указанная об<br>соблюдением М                                                                                                    | твует со дня его подписані<br>работка персональных д<br>еждународного стандарта<br>нных.                                                                                                    | ия до дня отзыва в письменной форме.<br>анных осуществляется, в том числе<br>а ВАДА по защите частной жизни                                                                                                    |

#### **УВЕДОМЛЕНИЕ**

Настоящим сообщаем, что Вы исключены из пула тестирования РАА «РУСАДА» и с момента получения уведомления, <u>не обязаны</u> предоставлять информацию о своем местонахождении.

Если Вы состоите в пуле тестирования международной федерации, Вы обязаны размещать информацию о местонахождении в системе «ADAMS».

Исключение из пула тестирования международной федерации не влечет за собой автоматическое исключение из национального регистрируемого пула тестирования и наоборот

# Уведомление об исключении из национального пула тестирования

# RUSADA

Date: 30-Oct-2018

Dear Ivanov, Ivan,

Welcome to ADAMS

Your ADAMS username is: user.user And your password is: Us8wQ!

!Пароль строго чувствителен к регистру!

You can log into ADAMS at: https://adams.wada-ama.org

#### To reset your password

Anna Kondakova

Russian National Anti-Doping Organization

+7-495-788-40-60

+7-495-788-40-60

adams@rusada.ru

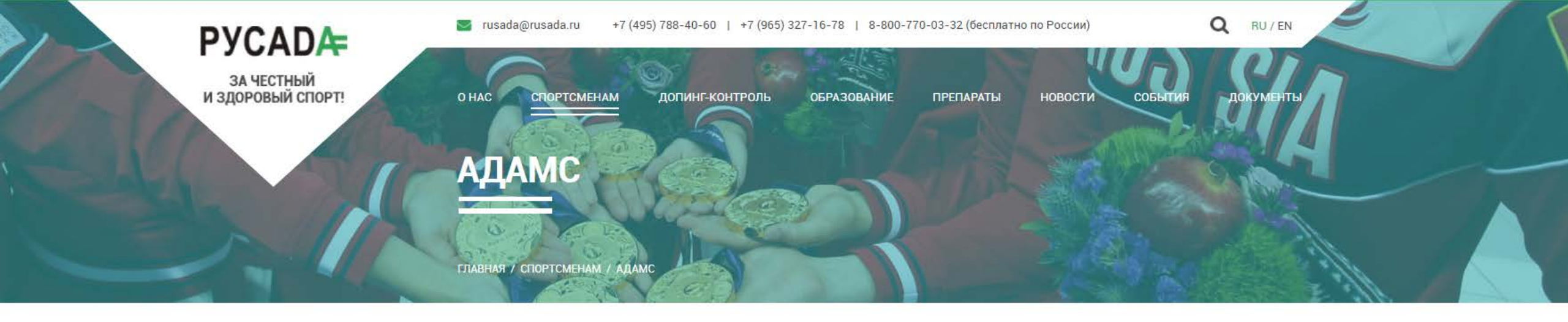

#### СПОРТСМЕНАМ

правил

АДАМС

информация о

Права и обязанности

АДАМС - это online программа для сбора и хранения данных. У каждого спортсмена имеется свой профиль, в котором содержится информация о его местонахождении, пройденных допинг-тестах и их результатах, разрешениях на терапевтическое использование запрещенных в спорте субстанций и/или методов. Пользователями АДАМС являются спортсмены, представители национальных антидопинговых организаций, международных спортивных организаций, национальных спортивных организаций, ВАДА и специалисты лабораторий, аккредитованных ВАДА. Данные в АДАМС хранятся на двух серверах с использованием защиты, аналогичной той, что используется в банковской системе.

Нарушение антидопинговых СКАЧАТЬ Руководство пользователя системы ADAMS Пулы тестирования и местонахождении ВХОД В СИСТЕМУ ADAMS

Мобильное приложение ADAMS

http://rusada.ru/athletes/adams/

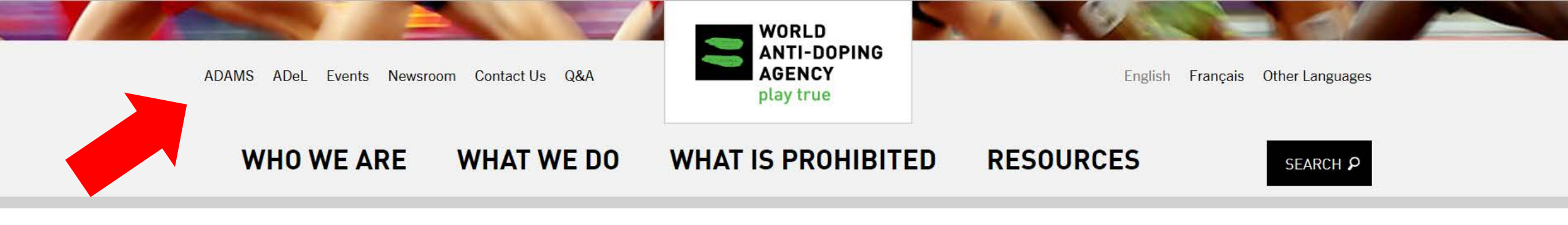

#### ALL NEWS

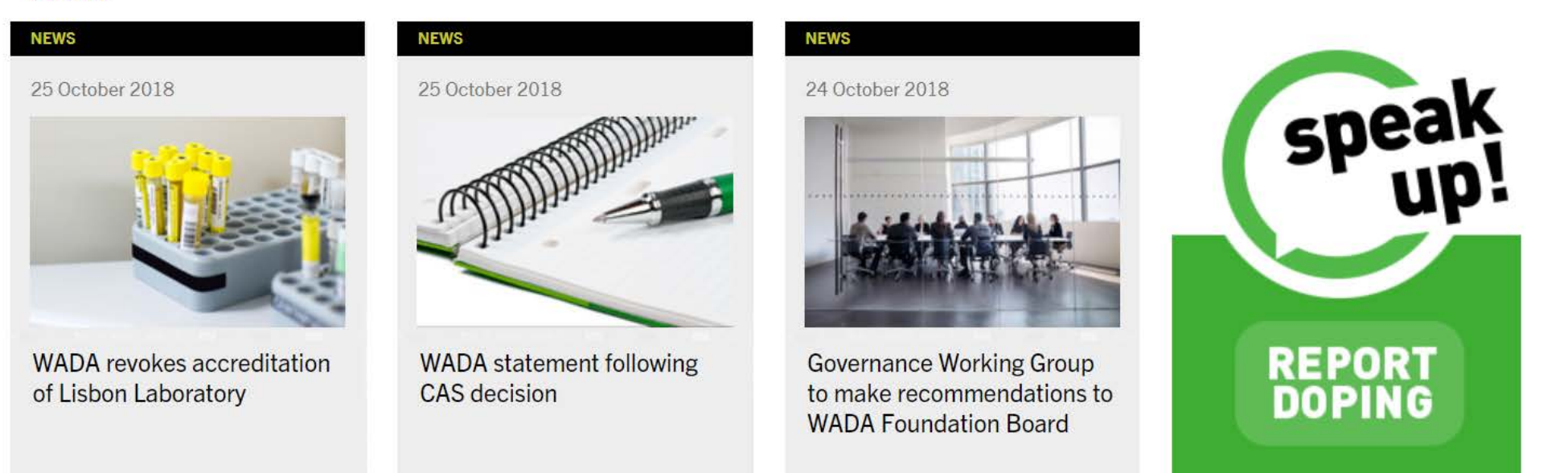

## https://www.wada-ama.org/

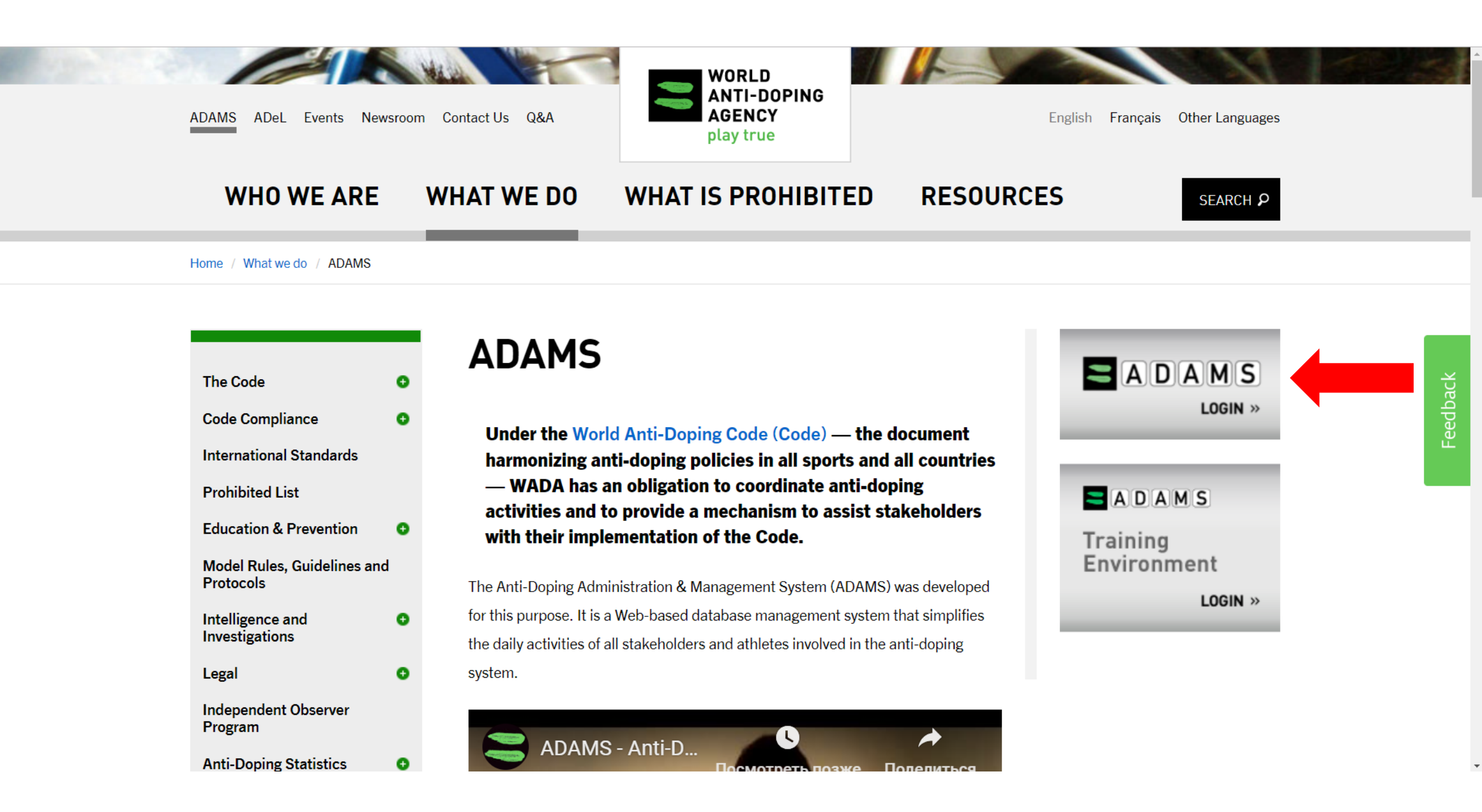

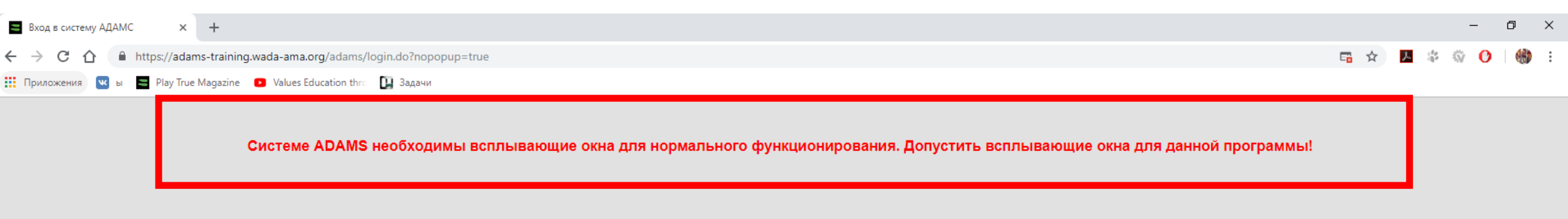

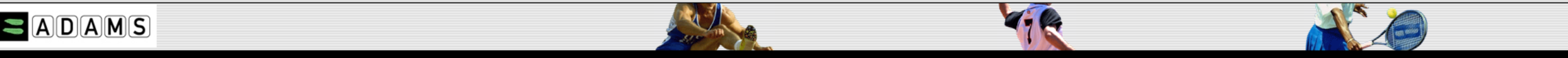

| Имя<br>пользователя |       |
|---------------------|-------|
|                     | _     |
|                     | Далее |

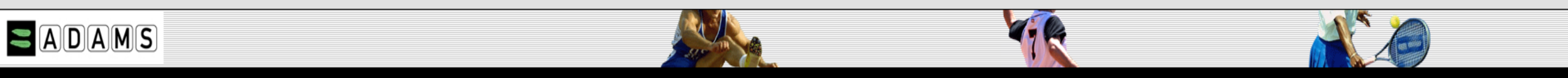

| Имя<br>10льзователя | user          |
|---------------------|---------------|
| Тароль              |               |
|                     | Вход в        |
|                     | систему       |
|                     | отмена        |
|                     | Забыли пароль |

### Первичная регистрация / проверочные вопросы

#### Проверочные вопросы

Система АДАМС использует проверочные вопросы для идентификации личности пользователей

На первом шаге пользователь выбирает минимальное число предпочительных вопросов, на которые он будет отвечать и которые будут сохранены в АДАМС как личный набор проверочных вопросов. В следующий раз при изменении пароля или входе с нового устройства, пользователя попросят ответить на один из выбранных проверочных вопросов.

Если вы забыли ответы на ваши проверочные вопросы, обратитесь к администратору АДАМС в вашей организации для сброса настроек.

#### Вам надо выбрать еще 3 вопрос(-а) из 3 вопросов

Выберите вопрос и дайте соответствующий ответ. Обратите внимание: ваш ответ чувствителен к регистру (заглавные/прописные буквы) и использованию букв с диакритическими знаками

| Вопрос: | В каком городе вы впервые встретились со своим мужем/женой? | ۲ |
|---------|-------------------------------------------------------------|---|
| Ответ:  |                                                             |   |

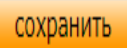

### Первичная регистрация / Соглашение

11.05.1990

(дата месяц год)

#### Пожалуйста, внимательно прочтите данное соглашение:

howsoever arising, resulting from or in connection with any violation by you of this Legal Statement.

#### **Breach of this Statement**

When a breach of this Legal Statement has occurred, WADA may take such action as we deem appropriate, including, for example, withdrawing your right to use ADAMS; taking legal action against you; or disclosing such information to law enforcement authorities as we reasonably feel is necessary.

#### Severability

If any of these terms and conditions or any provisions of this Legal Statement are determined by any competent authority to be invalid, unlawful or unenforceable to any extent, such term, condition or provision will to that extent be severed from the remaining terms, conditions and provisions, which will continue to be valid to the fullest extent permitted by law.

#### Governing Legislation

Your use of ADAMS and this Statement will be governed by, and construed in accordance with, the laws of Canada and the applicable laws of the Province of Québec, with the exclusion of its principles of conflicts of laws. Any

Официальными языками АДАМС являются английский и французский языки.За точность перевода элементов интерфейса АДАМС на другие языки и возможные негативные последствия некорректного перевода ВАДА ответственности не несет.

Подпишите данный формуляр-согласие посредством введения даты рождения:

... и введя ваш пароль для подтверждения:

#### Текущий пароль

Принять Отклонить

### Первичная регистрация / номер мобильного телефона

### ШАГ З

| Contact Details                |                                          |                                               |                              |  |
|--------------------------------|------------------------------------------|-----------------------------------------------|------------------------------|--|
| Please provide your contact de | tails. After this information is validat | ed, it will be used to send temporary code as | s an alternate login method. |  |
| Mobile phone number:           |                                          | +7910777777                                   |                              |  |
|                                | предоставит                              | Skip                                          |                              |  |

Иногда смс-подтверждение может не приходить, поэтому можно не указывать номер мобильного телефона, оставить поле пустым и нажать кнопку «Skip»

### Первичная регистрация / Подтверждение e-mail, номера телефона ШАГ 4

| Contact Details                                |                                                     |           | uni LTE ⅔                                                    | 15:10 7 68 % <b>E</b>                         | •••II LTE      | 15:01                                       | 🕈 69 % 🔳 |
|------------------------------------------------|-----------------------------------------------------|-----------|--------------------------------------------------------------|-----------------------------------------------|----------------|---------------------------------------------|----------|
| Your details currently on file have not been v | validated, please enter the code received in the fi | eld belov | <pre>     Inbox     From: adams@w     To:     To:     </pre> | vada-ama.org > A<br>Hide                      | <              | Verify >                                    |          |
| Email address:                                 | ivan.ivanov@mail.ru                                 |           | ADAMS email va                                               | alidation                                     | Your v<br>ADAM | erification code in<br>S is <u>485606</u> . |          |
| Email confirmation code:                       | 154376 Rese                                         | end code  |                                                              |                                               |                |                                             |          |
| Mobile phone number:                           | +7910777777                                         |           | Dear Sir/Madam,                                              | ·                                             |                |                                             |          |
| Mobile phone number confirmation code:         | 485606 Rese                                         | end code  | Please use the conversion validate your em ADAMS.            | oc <mark>e 154376 to</mark><br>ail address in |                |                                             |          |
|                                                | Confirm                                             |           | Please do not re                                             | ply to this e-mail.                           |                |                                             |          |
|                                                |                                                     |           | Best regards.                                                |                                               |                |                                             |          |
|                                                |                                                     |           | Your ADAMS Tea                                               | am                                            |                |                                             |          |
|                                                |                                                     |           |                                                              |                                               |                | (Text Messa                                 | ge 🕥     |
|                                                |                                                     |           |                                                              | 1 h                                           | ۰              | \Lambda 🔕 🎵                                 | ebay 🔮   |
| Кнопка «Edit» помогает скорре                  | ектировать ошибочные данные                         |           | e-                                                           | -mail                                         |                | SMS                                         |          |

### Первичная регистрация / изменение пароля

#### Измените пароль

#### Ivanov, Ivan

- Предыдущий 6 пароль не может быть заново использован.
- Пароль должен содержать хотя бы одну букву
- Пароль должен содержать, по крайней мере, один знак верхнего регистра
- Пароль должен содержать как минимум одну цифру
- Пароль должен содержать минимум один знак нижнего регистра
- Длина пароля должна быть не менее 8 знаков

- Предыдущий пароль не может быть использован
- Длина не менее 8 знаков
- Содержит хотя бы одну букву
- Содержит один знак верхнего регистра
- Содержит как минимум 1 цифру
- Как минимум один знак нижнего регистра

| екущий пароль         |   |  |
|-----------------------|---|--|
| овый пароль           |   |  |
| овторить новый пароль |   |  |
| подтвердить           | 2 |  |

ШАГ 5

### Первичная регистрация / двухфакторная аутентификация

### ШАГ 6

#### Two-Factor Authentication with One-Time Password configuration

| In order to increase the security of y<br>Password with one of the following i | your account, you are required to configure a Two-Factor Authentication with One-Time methods: |
|--------------------------------------------------------------------------------|------------------------------------------------------------------------------------------------|
| - TOTP: use an Authenticator Applica<br>- SMS: receive a verification code on  | ation to generate a temporary one-time password (highly recommended).<br>1 your mobile device. |
| Please select the method you want t                                            | to configure:                                                                                  |
| Configure 2FA with TOTP                                                        | Configure 2FA with SMS                                                                         |
|                                                                                |                                                                                                |

### Первичная регистрация / двухфакторная аутентификация

### Скачать из магазина App store, Google play

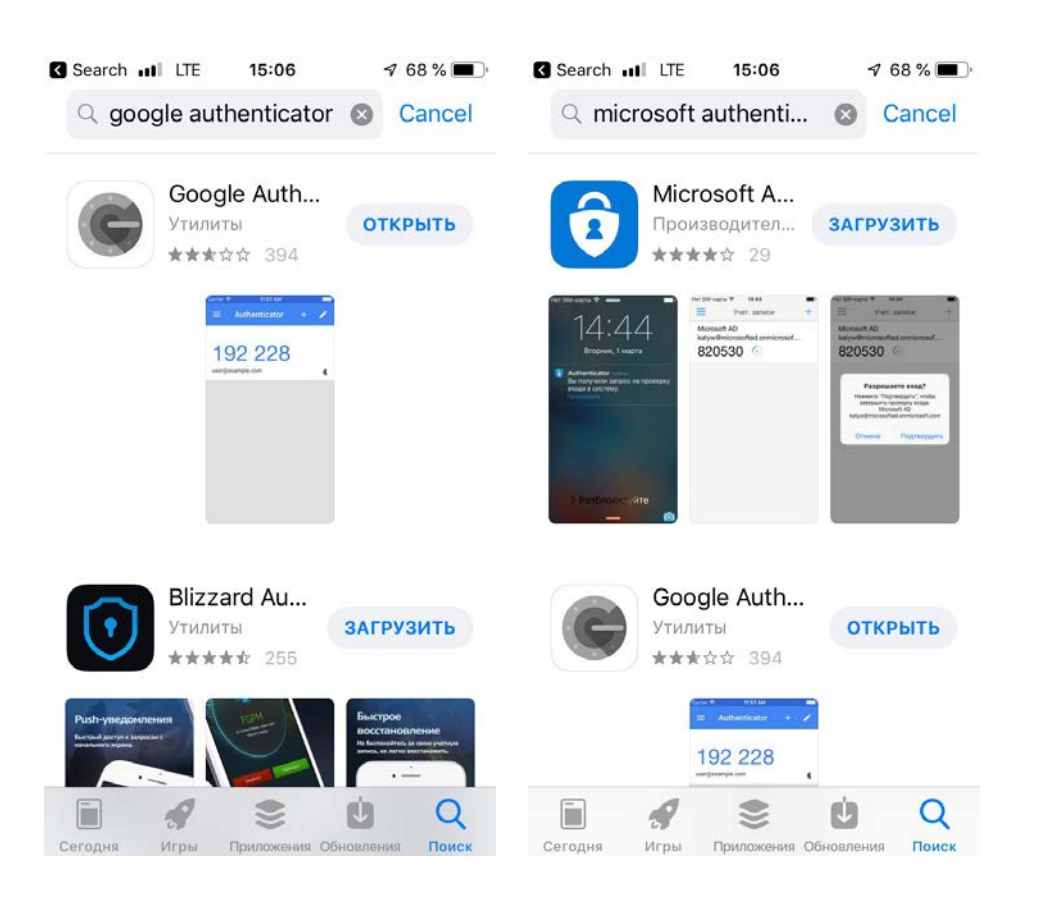

### **Google Authenticator**

### **Microsoft Authenticator**

ШАГ 7

### Первичная регистрация / двухфакторная аутентификация

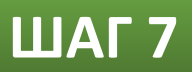

| Configuration of Two Factors Authentication with TOTP close                                                            |
|----------------------------------------------------------------------------------------------------|
| TOTP is currently not configured.                                                                                      |
| To improve the security on login, please configure the TOTP with your selected authenticator.                          |
| Step 1- Install/Open the authenticator application on your mobile device.<br>Step 2- Use the app. to scan the QR code. |
| Display manual code                                                                                                    |
| Step 3- Enter the code generated by the app.                                                                           |
|                                                                                                    |
| Your password is required each time for security reasons                                                               |
| Password: * Validate                                                                                                   |

Открыть приложение Google Authenticator или Microsoft Authenticator и отсканируйте появившийся QR-код

Приложение выдаст цифровой код, который надо ввести в поле после надписи Step 3.

Введите свой текущий пароль в поле Password

Нажмите кнопку Validate

Персональные данные

### Система ADAMS/ Моя зона

| ОМОЩЬ контакт                                                                                                    | конфиденциальность юридическое                            |                       | <u>Іvanov, Ivan</u> Выход из                                                                                                    |
|----------------------------------------------------------------------------------------------------|-----------------------------------------------------------|-----------------------|----------------------------------------------------------------------------------------------------|
| Ivanov, Ivan                                                                                                    | Моя зона                                                  |                       |                                                                                                    |
| Новый                                                                                                    |                                                           |                       |                                                                                                    |
| <ul> <li>Биологические результаты</li> <li>Разрешения на ТИ</li> <li>Адресная книга</li> <li>Информация о местонахождении</li> </ul> | Сообщения<br>Нет новых уведомлений<br>Нет новых сообщений |                       | <u>Мои последние тесты</u><br>Полезные ссылки                                                                                                    |
|                                                                                                    |                                                           |                       |                                                                                                    |
|                                                                                                    | <u>Мой профиль</u>                                        |                       | <ul> <li><u>RUSADA - Российская национальная антидопинговая организация - Российское антидопинговое агентство</u><br/>"<u>РУСАДА"</u></li> </ul> |
|                                                                                                    |                                                           |                       | <ul> <li>FIAS - Международная федерация любительского самбо</li> </ul>                                                                           |
|                                                                                                    | <u>Мое местонахождение</u><br>2018-04                     |                       | • IDTM - Международное тестирование и управление тестированием                                                                                   |
|                                                                                                    |                                                           |                       | <u>PWC GmbH - PWC GmbH</u>                                                                                                    |
|                                                                                                    |                                                           |                       | • <u>GQS - ООО "Глобал Кволити Спортс"</u>                                                                                                    |
|                                                                                                    | сведения об авторе перевода                               | : <u>Нажмите сюда</u> | • <u>Clearidium A/S - Клеаридиум A/C</u>                                                                                                    |
|                                                                                                    |                                                           |                       |                                                                                                    |

| Профиль спорт      | смена                |               |               |                                                  | редактировать                                                                |
|--------------------|----------------------|---------------|---------------|--------------------------------------------------|------------------------------------------------------------------------------|
|                    |                      |               | Изна<br>Посл  | чально создан 30-окт-2<br>едний раз обновлен 30- | 018 11:33 GMT , кем Kondakova, Anna<br>окт-2018 13:12 GMT , кем Ivanov, Ivan |
|                    |                      |               |               |                                                  |                                                                              |
| Фамилия            | Имя                  |               | Идентифи      | сационный номер в                                | АДАМС Пол *                                                                  |
| Ivanov             | * Ivan               |               | *             | *                                                | Мужской                                                                      |
|                    |                      |               |               |                                                  |                                                                              |
| Демографический    | Спорт/ Дисципл       | ина (1)       | Безопасность  |                                                  |                                                                              |
|                    |                      |               |               |                                                  |                                                                              |
|                    |                      |               |               |                                                  |                                                                              |
| Сертификационный   | мф,<br>идентификацио | нный Иденті   | ификационный  | Идентификационн<br># НАДО                        | Идент. # биопаспорта                                                         |
| Nº                 | #                    | номер         | НФ            |                                                  |                                                                              |
|                    |                      |               |               |                                                  |                                                                              |
|                    |                      |               |               |                                                  |                                                                              |
| Дата рождения      | Возр                 | аст           |               | Предпочтительное                                 | имя Бывшая фамилия                                                           |
| 19-июл-1980        | * 38                 |               |               |                                                  |                                                                              |
|                    |                      |               |               |                                                  |                                                                              |
|                    |                      |               |               |                                                  |                                                                              |
| Гражданство *      |                      | Инва          | алидность     |                                                  |                                                                              |
| РОССИИСКАЯ ФЕДЕ    | ЕРАЦИЯ               | *     ·       |               | ÷                                                |                                                                              |
|                    |                      |               |               |                                                  |                                                                              |
|                    |                      |               |               |                                                  |                                                                              |
|                    |                      | <u> </u>      |               | Ψ                                                | Нет фото                                                                     |
|                    |                      |               |               |                                                  | Πειφοιο                                                                      |
|                    |                      |               |               |                                                  |                                                                              |
|                    |                      |               |               |                                                  |                                                                              |
| Спортивное граждан | HCTBO*               | Груп          | па инвалиднос | ги                                               |                                                                              |
| РОССИИСКАЯ ФЕДЕ    | РАЦИЯ                |               |               |                                                  |                                                                              |
| 1                  |                      |               |               |                                                  |                                                                              |
| Контактная инфо    | ормация и на         | стройка С     | MC            |                                                  |                                                                              |
| Вид телефона Номе  | р телефона           |               |               |                                                  |                                                                              |
| Мобильный +791     | 107377526 Prin       | mary and vali | idated phone  | использовать SM                                  | S Активирован                                                                |
|                    |                      |               |               |                                                  |                                                                              |
| Shekiponnan norra  | usada NL             | Элек          | TROUMAR       |                                                  |                                                                              |
|                    |                      |               | ючта          |                                                  |                                                                              |
|                    |                      |               |               |                                                  |                                                                              |
| Почтовый адрес     |                      |               |               |                                                  |                                                                              |
| дом                |                      |               |               |                                                  |                                                                              |
| Маршала Повикон    |                      |               |               |                                                  |                                                                              |
| Москва             |                      |               |               |                                                  |                                                                              |
| РОССИЙСКАЯ ФЕДЕР   | ация                 |               |               |                                                  |                                                                              |
|                    |                      |               |               |                                                  |                                                                              |
|                    |                      |               |               |                                                  |                                                                              |

редактировать

Профиль спортсмена /Демографический

Фамилия Имя Пол Дата рождения Гражданство Спортивное гражданство

Спортсмену необходимо в разделе «Демократический» указать номер телефона и актуальный email. Мое местонахождение

### **ADAMS** – online программа, которой пользуются:

- спортсмены
- представители национальных антидопинговых организаций
- представители международных спортивных федераций
- сотрудники ВАДА
- специалисты аккредитованных лабораторий

Одночасовой интервал абсолютной доступности - Один час (в промежутке с 5.00 утра до 23.00 вечера), когда спортсмена гарантированно можно найти по указанному адресу в указанный промежуток (например: с 7 до 8 утра)

#### Сроки предоставления информации о местоположении:

- Квартал 1 предоставить до 25 декабря
- Квартал 2 предоставить до 25 марта
- Квартал 3 предоставить до 25 июня
- Квартал 4 предоставить до 25 сентября

У спортсменов входящих в пулы международных федераций сроки предоставления информации о местоположении могут отличаться.

Ответственность за заполнение несет СПОРТСМЕН

|                                                                                                    |                                                                                                    | The second second second second second second second second second second second second second second second se |                                                                                        |
|----------------------------------------------------------------------------------------------------|----------------------------------------------------------------------------------------------------|----------------------------------------------------------------------------------------------------|----------------------------------------------------------------------------------------|
| омощь контакт<br>Ivanov,Ivan<br>Новый •<br>Биологические результаты<br>Разрешения на ТИ<br>Адресная книга<br>• Информация о местонахождении | конфиденциальность юридическое<br>Моя зона<br>Сообщения<br>Ист новых уведомлений<br>Нет новых сообщений | <u>Мои после</u><br>Полезные сс                                                                                 | <u>адние тесты</u>                                                                     |
|                                                                                                    | <u>Мой профиль</u>                                                                                      | • <u>WADA-AMA - B</u><br>• <u>RUSADA - Росс</u><br><u>"РуСАДА"</u>                                              | <u>семирное антидопинговое агентство</u><br>сийская национальная антидопинговая        |
|                                                                                                    | Мое местонахождение<br>2018-Q4                                                                          | <ul> <li>FIAS - Междун</li> <li>IDTM - Междун</li> <li>PWC GmbH - P</li> </ul>                                  | ародная федерация любительского са<br>народное тестирование и управление :<br>/WC GmbH |
|                                                                                                    |                                                                                                    | • <u>GQS - 000 "Fr</u>                                                                                          | лобал Кволити Спортс"                                                                  |

сведения об авторе перевода: Нажмите сюда

• <u>Clearidium A/S - Клеаридиум A/C</u>

### ADAMS

| 🖶 ВЕРНУТЬСЯ 💽                                                                                                    | ИНФОРМАЦИЯ О МОЕМ МЕСТОНАХОХ | ФОРМАЦИЯ О МОЕМ МЕСТОНАХОЖДЕНИИ 🚪 МОЯ АДРЕСНАЯ КНИГА |                                      |                     |    |          |                                                     |
|----------------------------------------------------------------------------------------------------|------------------------------|------------------------------------------------------|--------------------------------------|---------------------|----|----------|-----------------------------------------------------|
| Информация о моем                                                                                                    | Просмотр календаря Преди     | варительный просмотр 🛛 История предоставле           | ния данных 📉 Примечания & Деятельнос | ть                  |    | Пос      | ледний раз обновлен (30-окт-2018 16:15 GMT) (кем 1) |
| местопалождении                                                                                                    | октябрь 2018                 |                                                      |                                      | День Неделя Месяц 🕨 |    | Но       | ивый 💌 Удалить даты Распечатать                     |
| 2018-Квартал 4 Статус:<br>Обновлено                                                                                                    | П                            | В                                                    | <u>C</u>                             | Щ                   | П  | <u>C</u> | В                                                   |
| Отфильтровать по: +                                                                                                    | 1                            | 2                                                    | 3                                    | 4                   | 5  | 6        | 7                                                   |
| OKTRÖPS           n         B         C         Y         n         C         B           1         2         3         4         5         6         7         B           1         2         3         4         5         6         7         14           15         16         17         18         19         20         21           22         23         24         25         26         27         28           29         30         31         2         3         4         5           6         7         8         9         10         11         12         3         4           5         6         7         8         9         10         11         12         13         4           12         13         14         15         16         17         18           19         20         21         22         23         24         25           26         27         28         29         30         20         21         22         23         24         25         26         7         2         < | 8                            | ρ                                                    | 10                                   | 11                  | 12 | 13       | 14                                                  |
|                                                                                                    | 15                           | 18                                                   | 17                                   | 18                  | 19 | 20       | 21                                                  |
|                                                                                                    | 22                           | 23                                                   | 24                                   | 25                  | 26 | 27       | 28                                                  |

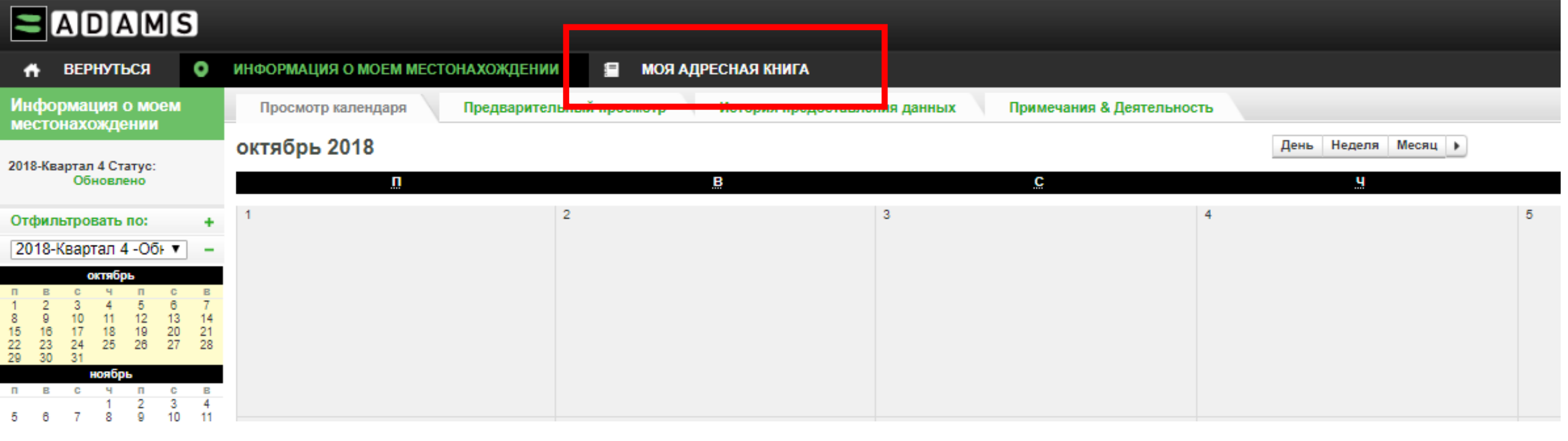

Сразу вводятся адреса всех тех мест, в которых спортсмен, заполняющий систему, может находиться в течение квартала: адреса проживания, проведение тренировок, соревнований, гостиниц, отдых, либо по мере появления информации адреса добавляются в адресную книгу.

Спортсменов включенных в пул тестирования международной федерации могут попросить заполнять всю информацию на английском языке/латинскими буквами (зависит от федерации).

| _    |                           | Поиск                     | Q Новый |
|------|---------------------------|---------------------------|---------|
| H    | омер телефона             | Последний раз использовал | ся      |
|      |                           |                           |         |
|      |                           |                           |         |
|      |                           |                           |         |
| РАЦИ | НОВЫИ АДРЕС               |                           | — ́ Мри |
| АЦИЯ | * ТРЕБУЕМАЯ ИНФОРМАЦИЯ    |                           | напр    |
| ация | Привязка *                | Адрес Строка 1 🜟          | ЛЛЯ     |
|      | Привязка Требуется        |                           |         |
|      | Номер телефона 1          | Адрес Строка 2            |         |
|      |                           |                           |         |
|      | Номео телефона 2          | Fonon *                   |         |
|      |                           | - open in                 |         |
|      |                           |                           |         |
|      | Дополнительная информация | Страна * Регион           |         |
|      |                           | <b>T</b>                  |         |
|      |                           | Почтовый индекс/код       |         |
|      |                           |                           |         |
|      |                           |                           |         |
|      |                           | Сохранить Отмена          |         |
|      |                           |                           |         |

«Привязка\*» Придумать название данному адресу, например, место жительства Вы можете обозначить для своего удобства как «Квартира родителей Москва»

> Далее нажмите кнопку «Сохранить»

| -                                                                           |                                     |                      |                                       |                                                                       |
|-----------------------------------------------------------------------------|-------------------------------------|----------------------|---------------------------------------|-----------------------------------------------------------------------|
| 👫 ВЕРНУТЬСЯ 💽                                                               | ИНФОРМАЦИЯ О МОЕМ МЕСТОНАХОЖДЕНИИ   | 🖀 МОЯ АДРЕСНАЯ КНИГА |                                       |                                                                       |
| Моя адресная книга                                                          |                                     |                      |                                       |                                                                       |
| Привязка 🔺                                                                  | Адрес                               | Город                | Регион                                | Страна                                                                |
| гостиница Тганрог                                                           | ул. Новаторов, д. 16/3              | Таганрог             | Ростовская область                    | РОССИЙСКАЯ ФЕДЕРАЦИЯ                                                  |
| квартира родителе                                                           | ул. Кирова, д.6, кв. 123            | Москва               | Москва                                | РОССИЙСКАЯ ФЕДЕРАЦИЯ                                                  |
| стадион Лужники                                                             | ул. Лужники, д. 24, стр. 9          | Москва               | Москва                                | РОССИЙСКАЯ ФЕДЕРАЦИЯ                                                  |
| Чемпионат России,                                                           | Стадион Локомотив, ул. Деева, стр.3 | Таганрог             | Ростовская область                    | РОССИЙСКАЯ ФЕДЕРАЦИЯ                                                  |
|                                                                             | 5                                   | 2                    |                                       |                                                                       |
| 🚓 ВЕРНУТЬСЯ                                                                 | • ИНФОРМАЦИЯ О МОЕМ МЕСТОНАХОЖДЕНИИ |                      | Новая запись                          | ×                                                                     |
| Информация о моем местонахождении                                           | Просмотр календаря Предварител      | ьный                 | Адрес                                 | Новый                                                                 |
| 2019-Квартал 1 Статус:<br>Не представлен<br>Представить                     | январь 2019<br>                     | 1                    | Сатегория В<br>Дата 16                | <u>Дополнительная информация</u><br>ыберите категорию ▼<br>Э-янв-2019 |
| Отфильтровать по:<br>2019-Квартал 1 -Не । ▼                                 | +                                   |                      | Повтор / вернуться Н<br>к предыдущему | и один 🔻                                                              |
| янеарь<br>п в с ч п с<br>1 2 3 4 5<br>7 8 9 10 11 12                        | B<br>6<br>13                        |                      | Время начала Время окончания          | 🔲 весь день                                                           |
| 14 15 16 17 18 19<br>21 22 23 24 25 26<br>28 29 30 31<br>февраль            | 20 27                               | 1                    | Часовой 🔲<br>интервал 🔇               | 3                                                                     |
| п в с ч п с<br>1 2<br>4 5 6 7 8 9<br>11 12 13 14 15 16<br>18 19 20 21 22 23 | B<br>3 7<br>10<br>17<br>24          | 8                    | Сохр                                  | анить, Отмена                                                         |
| 25 26 27 28<br>Mapr                                                         | R                                   |                      | 24                                    | 25                                                                    |

### Предоставление информации о поездках

| 8     |                                     | <u> </u>                                       |       |
|-------|-------------------------------------|------------------------------------------------|-------|
|       | Новая запись                        |                                                | ×     |
|       | Адрес                               | Поиск адреса 🗾 🔽                               | Новый |
|       | Категория                           | гостиница Тганрог<br>квартира родителей Москва |       |
|       | Дата                                | стадион Лужники                                |       |
|       | Повтор / вернуться<br>к предыдущему | Чемпионат России, Таганрог<br><br>В пути       |       |
|       | Время начала                        | весь де                                        | ЧЬ    |
|       | Время окончания                     |                                                |       |
| ,<br> | Часовой<br>интервал 🔇               |                                                |       |
|       | C                                   | охранит                                        |       |

| ПРЕДУПРЕЖДЕНИЕ                                                                                                    |  |  |  |  |
|----------------------------------------------------------------------------------------------------|--|--|--|--|
| A travel entry is intended to be used if your extensive travel plans<br>don't allow you to provide either:               |  |  |  |  |
| <ul> <li>A 60-minute time slot between 5:00 AM and 11:00 pm or,</li> <li>An overnight accommodation</li> </ul>           |  |  |  |  |
| If you are able to provide this information, please click Go Back and<br>enter it. Otherwise, click Confirm to continue. |  |  |  |  |
| Подтвердить Вернуться                                                                                                    |  |  |  |  |
|                                                                                                    |  |  |  |  |

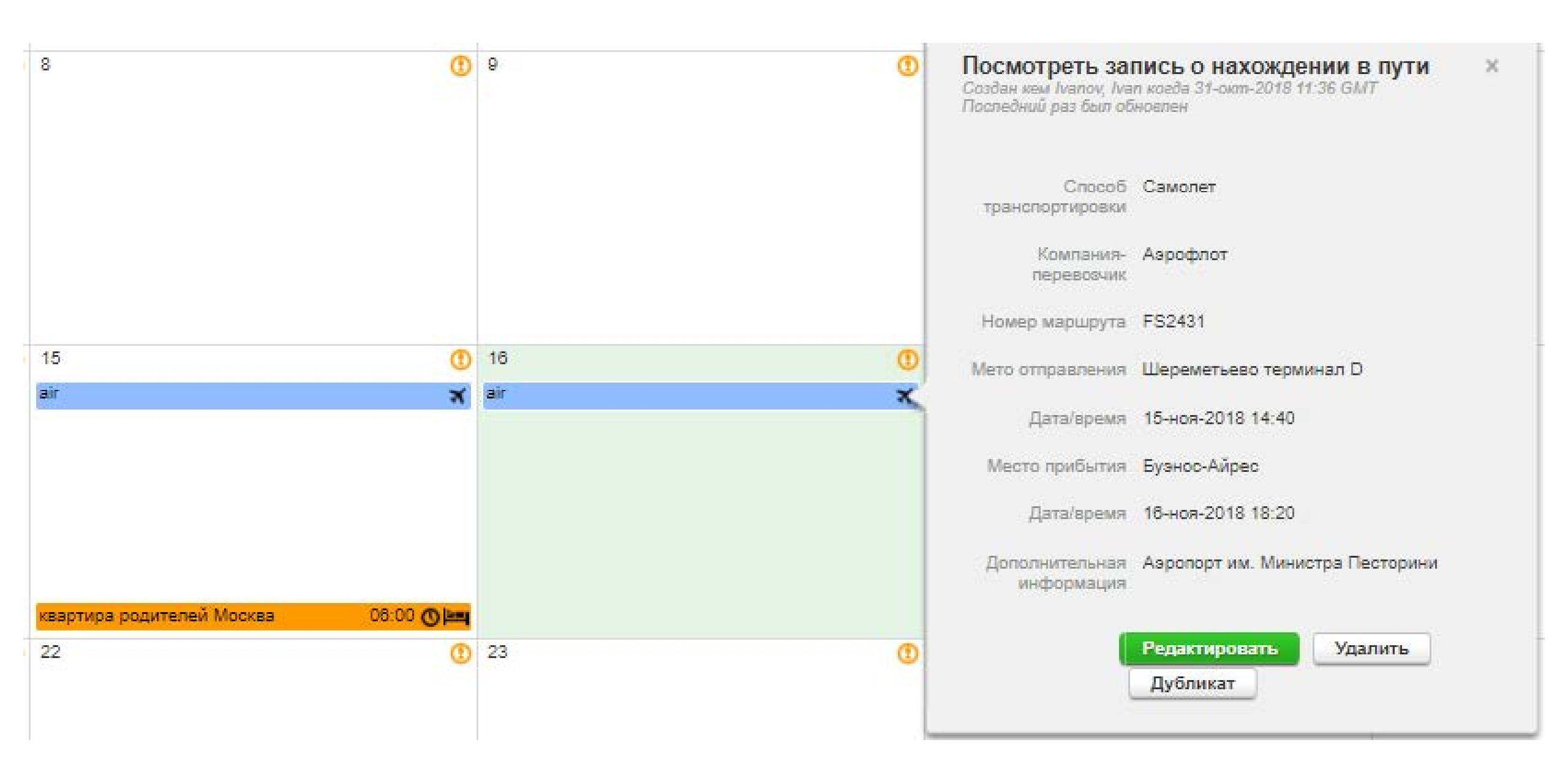

 необходимо указывать перелет, переезд, используя категорию «в пути»

 если возникают проблемы с категорией «в пути», то как один из вариантов решения проблемы - создать отдельную привязку в адресной книге, назвав привязку например «переезд» и описав подробно маршрут

| Дом 05:0 | о О нова | ая запись                              |                                                           |         | × |
|----------|----------|----------------------------------------|-----------------------------------------------------------|---------|---|
| 7        | 0        | Адрес                                  | Поезд Москва - Сочи                                       | 🝷 Новый |   |
| просяка  |          |                                        | Москва, Казанский вокзал<br>Москва<br>РОССИЙСКАЯ ФЕДЕРАЦИ | л<br>ИЯ |   |
| Дом 05:0 |          | Категория                              | Текущее место жите. 🔻                                     | r       |   |
| 14       | 0        | Повтор /<br>вернуться к<br>предыдущему | Конкретные даты                                           |         |   |
|          | Часо     | вой интервал<br>О                      | 2 Отмеченные дни <ul> <li>Об:00</li> </ul>                |         |   |
| 21       |          | 0                                      | Сохранит в Отмена                                         |         |   |

| 2+         | НОВЫЙ АДРЕС                                                                                 |                                               |  |  |  |  |  |
|------------|---------------------------------------------------------------------------------------------|-----------------------------------------------|--|--|--|--|--|
| cai        | * ТРЕБУЕМАЯ ИНФОРМАЦИЯ                                                                      |                                               |  |  |  |  |  |
| oci        | Привязка 🛪                                                                                  | Адрес Строка 1 🔺                              |  |  |  |  |  |
| cci<br>cci | Поезд Москва - Сочи                                                                         | Москва, Казанский вокзал                      |  |  |  |  |  |
|            | Номер телефона 1                                                                            | Адрес Строка 2                                |  |  |  |  |  |
| oci        | Номер телефона 2                                                                            | ⊕ <u>Дополнительная информация</u><br>Город ★ |  |  |  |  |  |
|            |                                                                                             | Москва                                        |  |  |  |  |  |
| L          | дополнительная информация<br>Поезд №720 Отправление 14.11 в 04:40<br>прибытие 15.11 в 23:50 | Страна ж Регион<br>РОССИЙСКА ▼                |  |  |  |  |  |
| L          |                                                                                             | Почтовый индекс/код                           |  |  |  |  |  |
|            |                                                                                             | Сохранить Отмена                              |  |  |  |  |  |
|            |                                                                                             | Содранить                                     |  |  |  |  |  |

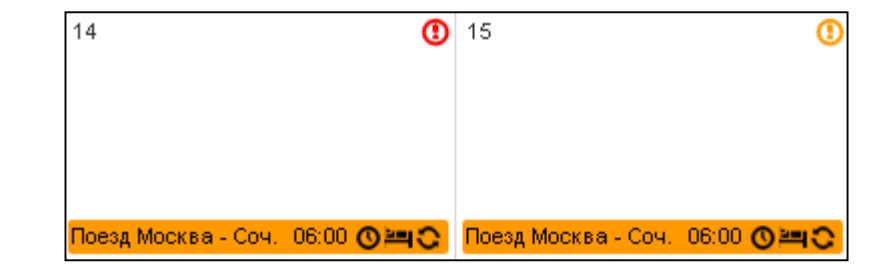

 Информация о местоположении считается представленной, только если в левом верхнем углу профиля окно «информация о моем местоположении» в статусе «Представлено» или «Обновлено»!

#### Типичные ошибки

- Не указан почтовый адрес, номер телефона
- Не указан 1-часовой интервал доступности
- 1-часовой интервал доступности указан дважды в день
- Не представлена информация о регулярной (тренировки) или соревновательной деятельности
- Не нажата кнопка «Представить данные» (левый верхний профиля в режиме предоставления информации о местоположении)

| ADAMS                                                  |                                   |  |  |  |  |  |
|--------------------------------------------------------|-----------------------------------|--|--|--|--|--|
| 🕂 ВЕРНУТЬСЯ 📀                                          | ИНФОРМАЦИЯ О МОЕМ МЕСТОНАХОЖДЕНИИ |  |  |  |  |  |
| Информация о моем<br>местонахождении                   | Просмотр календаря Предварительн  |  |  |  |  |  |
| 2016-Квартал 4 Статус :<br>Обновлено                   | ноябрь 2016<br>в                  |  |  |  |  |  |
| <b>Отфильтровать по:</b> +<br>2016-Квартал 4 -Обнс ▼ - | 30 (1) 31<br>Пробежка СО Пробежка |  |  |  |  |  |

| 1   | •     | BEP          | нут         | ься    |    | 0  | ИНФОРМАЦИЯ О МОЕМ МЕСТОНАХОЖДЕНИ |
|-----|-------|--------------|-------------|--------|----|----|----------------------------------|
| Ин  | фо    | рман<br>нахо | ция<br>Эжде | о мо   | ем |    | Просмотр календаря Предварител   |
|     |       |              |             |        |    |    | январь 2019                      |
| 201 | 9-Ква | артал        | 1 CT        | атус:  |    |    |                                  |
|     | -     | ne np        | едст        | aBlief | •  |    |                                  |
|     |       | Пре          | едста       | вить   |    |    | 31                               |
| -   |       |              |             |        |    |    |                                  |
| От  | фил   | ьтро         | вать        | no:    |    | +  |                                  |
| 20  | )19-H | Квар         | тал 1       | 1 -He  |    | -  |                                  |
| -   |       |              | 1112210     | ь      |    |    |                                  |
| п   | В     | C            | ч           | п      | C  | В  |                                  |
|     | 1     | 2            | 3           | 4      | 5  | 6  |                                  |
| 4   | 15    | 18           | 10          | 10     | 12 | 13 |                                  |
| 51  | 22    | 23           | 24          | 25     | 26 | 27 |                                  |
| 28  | 29    | 30           | 31          |        |    |    |                                  |
|     |       | 4            | евра        | ль     |    |    |                                  |
| п   | В     | C            | ч           | п      | C  | В  | -                                |
|     | -     | -            | 10          | 1      | 2  | 3  | 7                                |
| 4   | 5     | 0            |             | 8      | 9  | 10 |                                  |
| 10  | 10    | 20           | 21          | 22     | 22 | 24 |                                  |
| 25  | 26    | 27           | 28          |        | 20 |    |                                  |
|     |       |              | март        |        |    |    |                                  |
| п   | В     | C            | ч           | п      | C  | В  |                                  |
| 1   |       |              |             | 1      | 2  | 3  |                                  |
| 4   | 5     | 6            | 7           | 8      | 9  | 10 |                                  |
| 18  | 10    | 20           | 21          | 22     | 23 | 24 |                                  |
| -   | 28    | 27           | 28          | 29     | 30 | 31 |                                  |

# Качественное заполнение

 У спортсмена указаны все категории: место жительства или ночевка (Спорт база, Дом, Гостиница), Тренировка, Соревнования, В пути, Другая регулярная деятельность (Пробежка, Учеба)

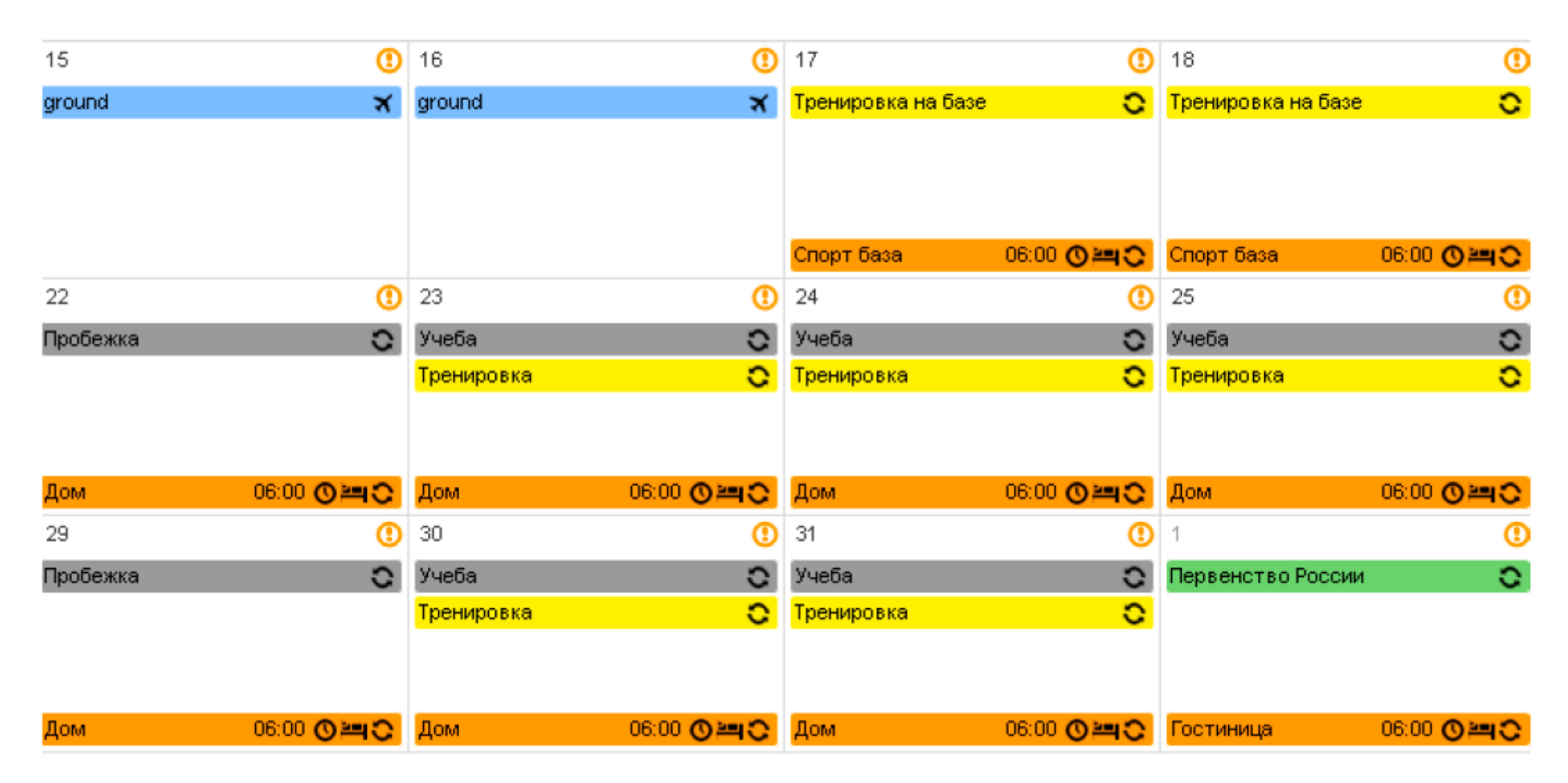

 Указан в качестве регулярной деятельности адрес учебного заведения с пояснением того, где именно может находиться спортсмен (важно указывать подобную информацию особенно в случае отсутствия тренировок).

| В                    |                 | П                                                      |                                        |                                                                                                    |
|----------------------|-----------------|--------------------------------------------------------|----------------------------------------|----------------------------------------------------------------------------------------------------|
| 1                    | ()              | 2                                                      | Прив язка                              | Учеба                                                                                                    |
| Пробежка             | 0               | Учеба 😋<br>Тренировка ℃                                | Адрес                                  | ул. Ленина 18<br>Тюмень<br>РОССИЙСКАЯ ФЕДЕРАЦИЯ<br>Номер телефона 1: 89052145847                                                                                                    |
|                      |                 |                                                        | Категория                              | Др.                                                                                                    |
| Дом<br>8<br>Пробежка | 06:00<br>€<br>€ | Дом 06:00 <b>О № С</b><br>9<br>Учеба С<br>Тренировка С | Повтор /<br>вернуться к<br>предыдущему | Конкретные даты дата 02-май-2016,<br>03-май-2016, 04-май-2016, 05-<br>май-2016, 06-май-2016, 09-май-2016,<br>10-май-2016, 11-май-2016, 12-<br>май-2016, 13-май-2016, 23-май-2016,<br>24-май-2016, 25-май-2016, 26-<br>май-2016, 27-май-2016, 30-май-2016,<br>31-май-2016 |
| Дом                  | 06:00 🔿 🎮 😋     | Дом 06:00 🔿 🛏 😋                                        | Время начала                           | 09:00                                                                                                    |
| 15                   | ()              | 16 🚺                                                   | Время окончания                        | 15:00                                                                                                    |
| ground               | ×               | ground 🗙                                               | Часовой интервал<br>🔇                  |                                                                                                    |
|                      |                 |                                                        | Дополнительная<br>информация           | Возможные аудитории: 307, 415, 205<br>Либо Кафедра Спортивной Медицины                                                                                                    |
| 22                   | ()              | 23 🕚                                                   |                                        |                                                                                                    |
| Пробежка             | 0               | Учеба ℃<br>Тренировка ℃                                |                                        | Редактировать Удалить<br>Дубликат                                                                                                    |

4. Указана дополнительная информация, необходимая для инспектора допинг-контроля, чтобы найти спортсмена. В случае, если инспектор не получил возможности попасть в квартиру (звонил в домофон, который не работает, или в звонок, которой также отключен, а на стук не среагировали), то данный случай будет относиться к категории не предоставления спортсменом подробной информации о местоположении, что повлечет за собой санкции.

|                       | В                     | п                          |             |                                        |                                                                                                    |
|-----------------------|-----------------------|----------------------------|-------------|----------------------------------------|----------------------------------------------------------------------------------------------------|
| 1                     | (1)                   | 2                          | 0           | Прив язка                              | Дом                                                                                                    |
| Пробежка              | 0                     | Учеба<br>Тренировка        | 0<br>0      | Адрес                                  | г.Тюмень ул.Республика13а-7<br>Тюмень, Тюменская область<br>РОССИЙСКАЯ ФЕДЕРАЦИЯ<br>625025<br>Номер телефона 1: 89052145847 |
| <mark>Дом</mark><br>8 | 06:00 <b>() == ()</b> | <mark>Дом 06:0</mark><br>9 | 0 <b>¤0</b> | Категория                              | Текущее место жительства или место<br>пребывания ночью (при нахождении в<br>пути)                                           |
| Пробежка              | 0                     | Учеба                      | 0           | Время начала                           | 11-апр-2016                                                                                                    |
|                       |                       | Тренировка                 | 0           | Повтор /<br>вернуться к<br>предыдущему | Ежедневно                                                                                                    |
| Дом                   | 06:00 (0)=0           | Дом 06:0                   | 0 0 = 0     | Дата окончания                         | 14-май-2016                                                                                                    |
| 15                    | ()                    | 16                         | ()          | Часовой интервал                       | 🕑 06:00 до 07:00 в тот же день                                                                                              |
| ground                | ×                     | ground                     | X           | Дополнительная<br>информация           | код домофона 5234<br>звонок не работает, стучите громче                                                                     |
| 22                    | (1)                   | 23                         | ()          |                                        | Редактировать Удалить                                                                                                    |
| Пробежка              | 0                     | Учеба                      | 0           | (                                      | Дубликат                                                                                                    |

5. Спортсмен указал, где именно в тренировочном центре его можно найти.

| В        |                       | п                                     |                                        |                                                                                                    |
|----------|-----------------------|---------------------------------------|----------------------------------------|----------------------------------------------------------------------------------------------------|
| 1        | ()                    | 2                                     | Прив язка                              | Тренировка                                                                                                    |
| Пробежка | 0                     | Учеба 😋<br>Тренировка ℃               | Адрес                                  | ул. Республика 7а<br>Тюмень<br>РОССИЙСКАЯ ФЕДЕРАЦИЯ<br>Номер телефона 1: 89052145847                                                                                                    |
|          |                       |                                       | Категория                              | Место тренировки                                                                                                    |
| Дом<br>8 | 06:00 <b>() 14 ()</b> | Дом 06:00 <b>О ല்</b><br>9 <b>(</b> ) | Повтор /<br>вернуться к<br>предыдущему | Конкретные даты дата 02-май-2016,<br>03-май-2016, 04-май-2016, 05-<br>май-2016, 06-май-2016, 07-май-2016,                                                                                              |
| Пробежка | 0                     | учера 🖸                               |                                        | 09-маи-2016, 10-маи-2016, 11-<br>май-2016, 12-май-2016, 13-май-2016,<br>14-май-2016, 23-май-2016, 24-<br>май-2016, 25-май-2016, 26-май-2016,<br>27-май-2016, 28-май-2016, 30-<br>май-2016, 31-май-2016 |
| Дом      | 06:00 🛇 📇 😋           | Дом 06:00 🔿 🚝 😋                       | Время начала                           | 18:00                                                                                                    |
| 15       | (1)                   | 16 🕚                                  | Время окончания                        | 21.00                                                                                                    |
| ground   | ×                     | ground 🗙                              | Часовой интервал                       |                                                                                                    |
|          |                       |                                       | Дополнятельная<br>информация           | гимнастический зал                                                                                                    |
| 22       | (1)                   | 23 🕚                                  |                                        |                                                                                                    |
| Пробежка | 0                     | Учеба 🖸<br>Тренировка 🖸               |                                        | Редактировать<br>Дубликат                                                                                                    |

6. На тренировочной базе спортсмен указал, в каком именно месте инспектор может его найти. На рецепции гостиниц, тренировочных центров и др. администратор не обязан предоставлять информацию о том, в каком номере живет спортсмен, поэтому, если вы не указали номер комнаты, а инспектору на рецепции такую информацию получить не удалось, то в данной ситуации, попытка будет также считаться как неудавшаяся, а спортсмен получит санкции за непредоставление информации.

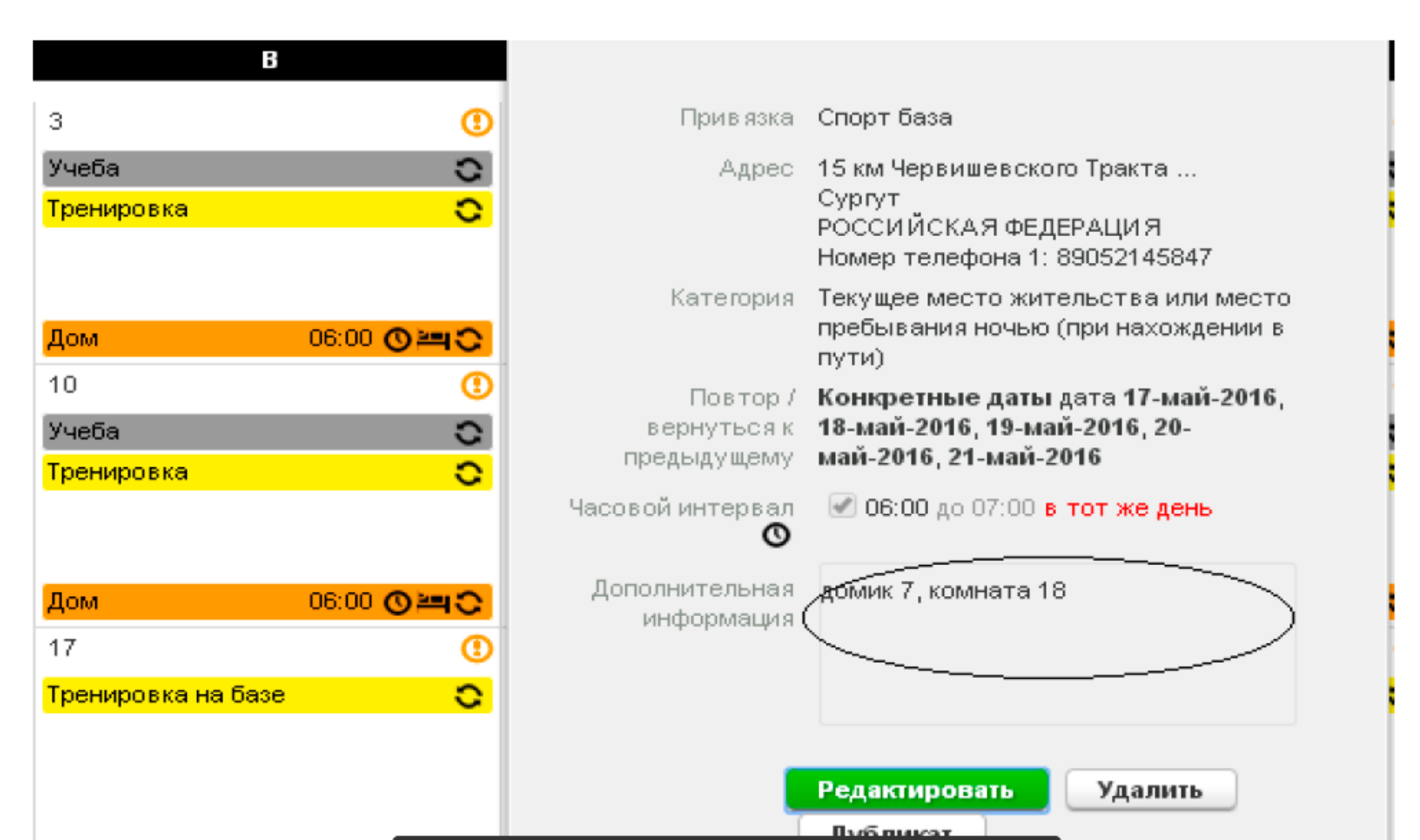

7. Указан номер комнаты в гостинице на соревнованиях, в которой можно найти спортсмена.

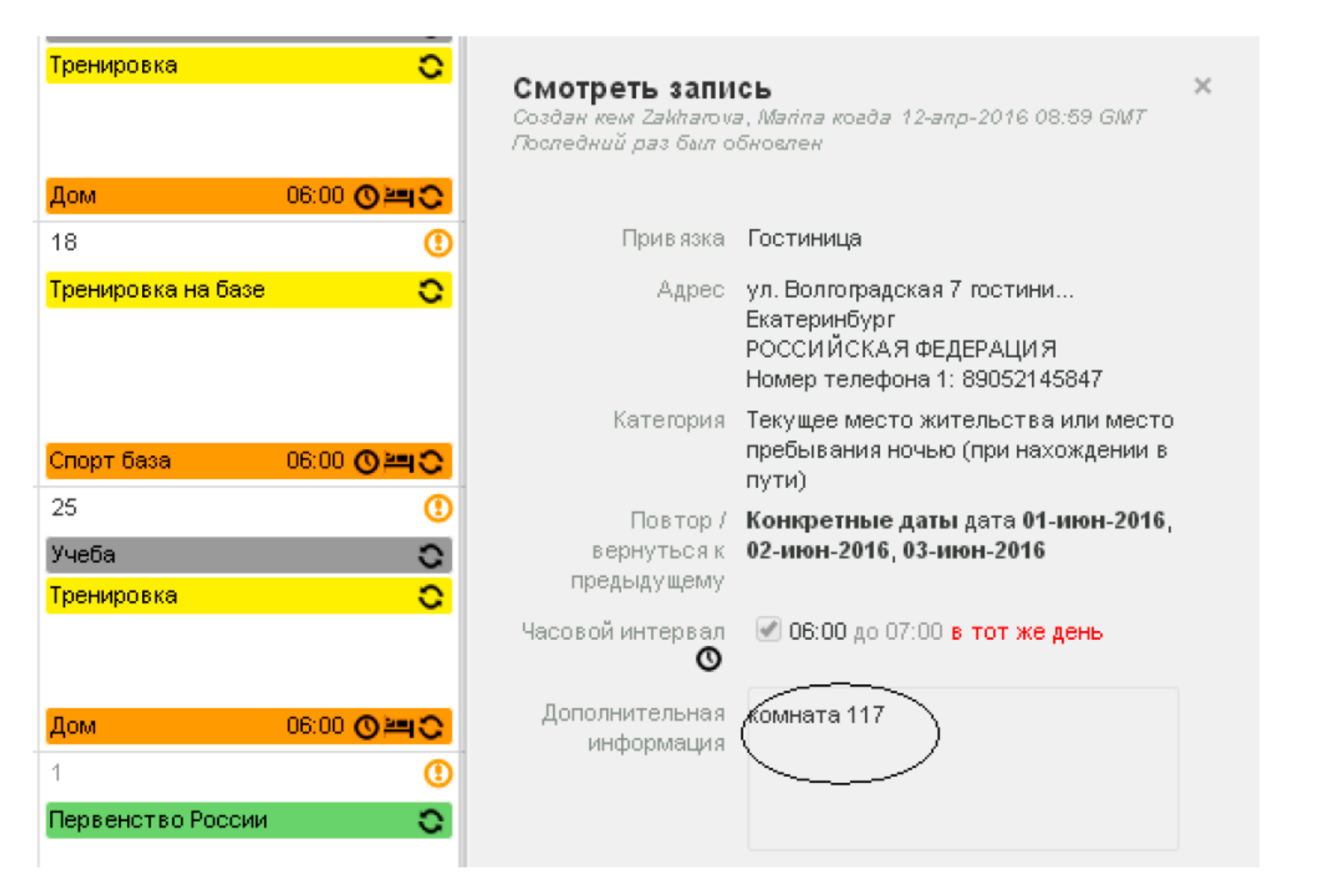

8. В случае если вы находитесь в пути несколько дней, например, поездом, то в таком случае, у вас нет необходимости проставлять часовое окно, если в период с 5:00 до 23:00, вы будете находиться в дороге. Однако у вас могут попросить подтверждающие поездку документы (билеты), в случае их отсутствия, вам также могут зачесть непредоставление информации.

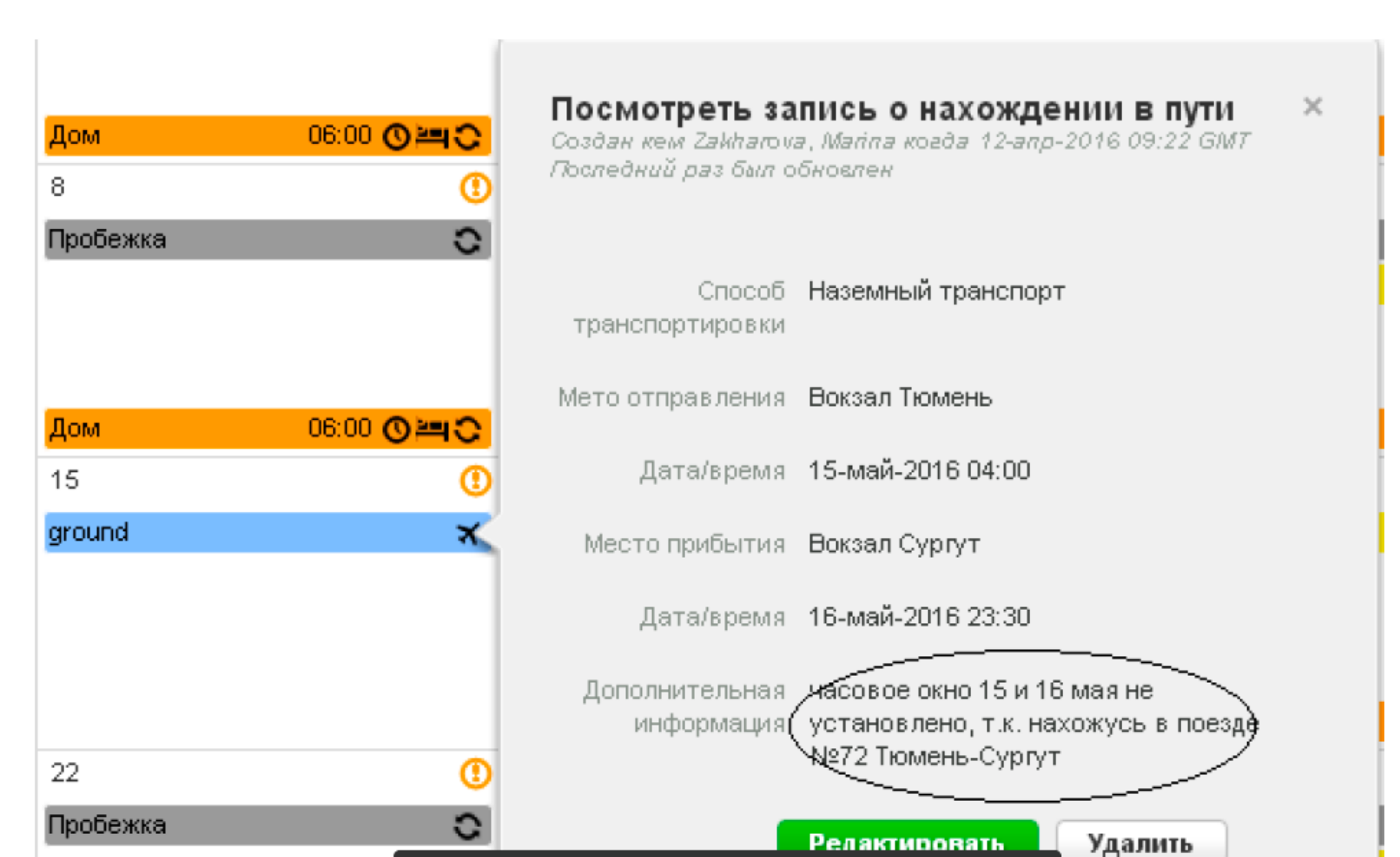